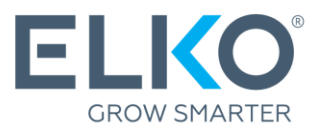

# Garantinio aptarnavimo užklausos "eCom" sistemoje sukūrimas

(Instrukcija)

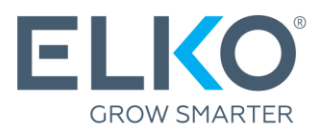

Šiame vadove žingsnis po žingsnio aprašomas iš ELKO Group (toliau - ELKO) įsigytų prekių garantijos taikymo procesas.

## 1. Eikite į eCom

Norėdami pateikti paraišką garantiniam aptarnavimui, eikite į ecom.elkogroup.com

Visas su garantiniu aptarnavimu susijusias parinktis rasite skiltyje **Garantija → Garantinis** aptarnavimas

| ELKO       | < Garantija             |               |                          |
|------------|-------------------------|---------------|--------------------------|
|            | Garantinis aptarnavimas | →             | Garantijos sąlygos       |
| j          | Nemokamo DPD kurjerio   | $\rightarrow$ | Nauja garantinė užklausa |
| 0          | užsakymas               |               | Sukurtos užklausos       |
|            |                         |               | Išsiųstos užklausos      |
| Ē          |                         |               | Užklausų istorija        |
|            |                         |               | Serviso centrai          |
| $\bigcirc$ |                         |               | Garantiniai laikotarpiai |
|            |                         |               |                          |
| 凸          |                         |               |                          |
| í          |                         |               |                          |

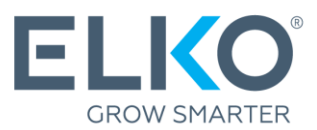

# 2. Sužinokite, kuris serviso centras teikia jūsų turimam gaminiui garantinį aptarnavimą

Visų serviso centrų sąrašą (.xlsx formatas) rasite skiltyje **Garantija → Garantinis aptarnavimas → Serviso centrai.** 

Kitas žingsnis priklauso nuo to, kas teikia garantines paslaugas prekės ženklui ir gaminių grupei:

ELKO→ tęskite naudodami šios instrukcijos 3 punktą.

Kitos įmonės → Norėdami gauti garantiją, kreipkitės į nurodytą įmonę.

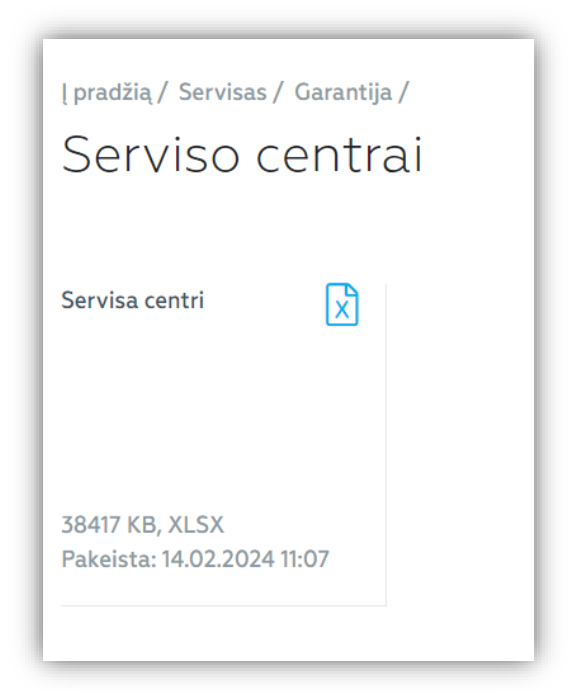

#### Garantinio aptarnavimo užklausos sukūrimas, jei ELKO yra produkto garantijos teikėjas

Jei ELKO yra sugedusio gaminio garantijos teikėjas\*, garantijos paraišką galima užpildyti ir pateikti per eCom, skiltyje **Garantija → Garantinis aptarnavimas → Nauja garantinė užklausa.** 

\* Užklausa ELKO garantijai gauti pildoma tik produktams įsigytiems ELKO!

- **3.1.** Nurodykite kontaktus ir pristatymo adresą, kad ELKO RMA galėtų grąžinti gaminį po garantinio aptarnavimo.
- **3.2. Raskite produktą.** Naudodamiesi pateiktais paieškos kriterijais (pageidautina, kad būtų nurodytas serijos numeris, jei toks yra), raskite konkretų brokuotą gaminį, kurį įsigijote iš ELKO. Įvedę parametrus, spustelėkite "leškoti".

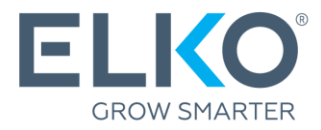

Jei nerandate to, ko ieškote, žr. 3.5 skirsnį (Prekės pridėjimas rankiniu būdu). Jeigu vienoje užklausoje norite įvesti daug prekių, naudokite parinktį "Importuoti prekes iš failo".

| Į pradžią / Servisas / Garantija /                       |                                                                          |                                                                     |
|----------------------------------------------------------|--------------------------------------------------------------------------|---------------------------------------------------------------------|
| Nauja garantinė už                                       | źklausa ®                                                                |                                                                     |
| Informuojame, kad dėl COVID ribojimų RMA PAKAVIMO GAIRES | aptarnavimo paslaugos laikinai gali vėluoti, ypač jei prekei reikalingas | taisymas. Dėkojame už jūsų kantrybę ir supratingumą!<br><b>3.1.</b> |
| FORMUOTI UŽKLAUSĄ                                        |                                                                          |                                                                     |
| Kontaktinis asmuo:                                       | Užklausos pavadinimas:                                                   |                                                                     |
| Telefonas:                                               | Pristatymo adresas:                                                      | Rīga, Toma iela 4 🔹 👻                                               |
|                                                          |                                                                          | + Pridėti 🖩 Importuoti 🕫 3.2.                                       |
| NURODYTI PAIEŠKOS KRITERIJUS                             |                                                                          |                                                                     |
| Serijinis numeris:                                       | Prekės pavadinimas:                                                      |                                                                     |
| ELKO kodas:                                              | Sąskaita faktūra:                                                        |                                                                     |
| Gamintojo kodas:                                         | Sąskaitos faktūros data:                                                 | Data nuo 💼 Data iki 📾                                               |
| leškoti Ištrinti visus                                   |                                                                          |                                                                     |

**3.3. Pridėti produktą.** Jei paieškos rezultatuose radote norimą gaminį, spustelėkite "Pridėti". Atsidarys *iškylantysis* langas (žr. 3.4 skyrių).

| NURODYTI PAIE            | ŠKOS KRITERIJUS                                        |                                                           |                                         |
|--------------------------|--------------------------------------------------------|-----------------------------------------------------------|-----------------------------------------|
| Serijinis nume           | ris:                                                   | Prekės pavadinimas: gembin                                | rd                                      |
| ELKO kodas:              |                                                        | Sąskaita faktūra:                                         |                                         |
| Gamintojo koo            | das:                                                   | Sąskaitos faktūros data: Data n                           | nuo 📾 Data iki 📾                        |
| leškoti<br>PAIEŠKOS REZU | Ištrinti visus<br>JILTATAI                             |                                                           | 3.3.                                    |
| ELKO kodas               | Prekės pavadinimas                                     | Serijinis numeris Garantinis laikotarpis Sąskaita faktūra | Garantija<br>Sąskaitos data galioja iki |
| 1332260                  | WRL REPEATER 300MBPS BLACK WNP-RP300-<br>03-BK GEMBIRD | 24 months LV571841                                        | 27.07.2023 27.07.2025 Pridėti           |

**3.4.** Pateikite išsamią informaciją apie defektą. Pasirinkite defekto tipą iš apibrėžtų aprašymų arba naudokite komentaro lauką ir išsamiai aprašykite defektą.

Jei įranga turi įgalioto techninės priežiūros centro išduotą nusidėvėjimo sertifikatą ir (arba) ataskaitą, įdėkite failą tam skirtoje vietoje ir pridėkite nusidėvėjimo sertifikato ir (arba) ataskaitos skenuotą kopiją. Jei turite bandymų rezultatus, juos taip pat galite pridėti kaip failą. Įvedę visą informaciją, spustelėkite "Pridėti" ir būsite grąžinti į pradinį paraiškos langą.

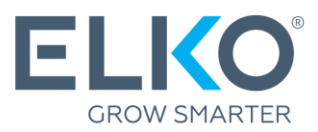

|                           |                                                                                 |                                                        |                 | -                                          |
|---------------------------|---------------------------------------------------------------------------------|--------------------------------------------------------|-----------------|--------------------------------------------|
| I pradžia / Ser<br>Nauja  | Informacija apie                                                                | prekę                                                  | ×               |                                            |
| Informuojame,             | INFORMACIJA APIE PREKĘ                                                          |                                                        |                 | Dėkojame už jūsų kantrybę ir supratingumą! |
| <ul> <li>PAKA'</li> </ul> | ELKO kodas:                                                                     | 1332260                                                |                 |                                            |
| FORMUOTI UŽI              | Serijinis numeris*:                                                             |                                                        |                 |                                            |
| Kentelatete               | Garantinis laikotarpis:                                                         | 24 months                                              |                 |                                            |
| Kontaktinis a             | Prekės pavadinimas*:                                                            | WRL REPEATER 300MBPS BLACK WNP-<br>RP300-03-BK GEMBIRD |                 | Piga Toma iala 4                           |
| reteronas.                | Sąskaita faktūra:                                                               | LV571841                                               |                 | Riga, forna leta 4                         |
| GARANTINIŲ F              | Sąskaitos faktūros data*:                                                       | 27.07.2023                                             |                 | 🕂 Pridėti 📄 Importuoti prekes iš fai       |
|                           | Garantinio termino pabaiga:                                                     | 27.07.2025                                             |                 |                                            |
| ELKO kodar                |                                                                                 |                                                        | 3.4.            | Garantija galioja                          |
| 1332260                   | PRODUKTO DEFEKTO APRAŠYMAS                                                      |                                                        |                 | V571841 27.07.2023 27.07.2025              |
| _                         | Pasirinkti tinkamą pekės defekto<br>aprašyma:                                   | Pasirinkti                                             |                 |                                            |
| Siųsti                    | Pasirinkti tinkama pekės defekto aprašy                                         | Nedetektuoja                                           |                 |                                            |
| NURODYTI PAI              | Kuo detaliau apibūdink defektą. Defekt<br>defektas bus aprašytas nepakankamai d | o Neveikia Wi-Fi<br>di Dingsta ryšys                   | . Jei<br>'ausą: |                                            |
| Serijinis num             |                                                                                 |                                                        |                 |                                            |
| ELKO kodas:               | 0/256                                                                           |                                                        |                 |                                            |
| Gamintojo ko              | Pridėti serviso centro išvadą                                                   |                                                        |                 | Data nuo 🗰 Data iki 🛗                      |
|                           |                                                                                 |                                                        |                 |                                            |
| leškoti                   | Komentarai:                                                                     |                                                        |                 |                                            |
|                           |                                                                                 |                                                        |                 |                                            |
|                           | Pridėti                                                                         |                                                        |                 |                                            |
|                           |                                                                                 |                                                        |                 |                                            |

**3.5.** (parinktis) Rankiniu būdu pridėtas produktas. Jei prekė nerandama arba reikia užregistruoti kelias prekes iš vieno važtaraščio, galite naudoti rankinį registravimą naudodami mygtuką "Pridėti" ir detalizuokite defektą, kaip aprašyta 3.4 skyriuje. ELKO RMA darbuotojas patikrins duomenis.

| pradžia/ Servisas/ Garantija/<br>Nauja garantinė u: | žklausa <sup>®</sup>                         |                                                | 3.5.                                   |
|-----------------------------------------------------|----------------------------------------------|------------------------------------------------|----------------------------------------|
| Informuojame, kad dėl COVID ribojimų RMA            | A aptarnavimo paslaugos laikinai gali vėluot | ti, ypač jei prekei reikalingas taisymas. Dėko | jame už jūsų kantrybę ir supratingumą! |
| FORMUOTI UŽKLAUSĄ                                   |                                              |                                                |                                        |
| Kontaktinis asmuo:                                  |                                              | Užklausos pavadinimas:                         |                                        |
| Telefonas:                                          |                                              | Pristatymo adresas:                            | Rīga, Toma iela 4 🔹                    |
|                                                     |                                              |                                                | + Pridėti 📄 Importuoti prekes iš failo |

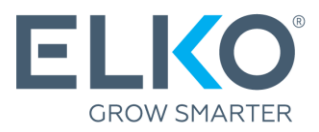

**3.6. Pateikimas.** Jei į tą pačią paraišką norite įtraukti daugiau nei vieną prekę, pakartokite pirmiau nurodytus veiksmus. Suradę ir pridėję visas prekes, įsitikinkite, kad visi duomenys yra teisingi, ir spustelėkite "Siųsti".

| pradžią/ Servisas/ Garantija/<br>Nauja garantinė | užklausa <sup>©</sup>           |                        |                                  |                |                         |                          |                            |
|--------------------------------------------------|---------------------------------|------------------------|----------------------------------|----------------|-------------------------|--------------------------|----------------------------|
| nformuojame, kad dėl COVID ribojimų F            | RMA aptarnavimo paslaugos laiki | inai gali vėluoti, ypa | č jei prekei reikalingas taisyma | as. Dėkojame I | ıž jüsų kantrybę ir sup | pratingumą!              |                            |
| PAKAVIMO GAIRES                                  |                                 |                        |                                  |                |                         |                          |                            |
| Kontaktinis asmuo:                               | Elko Elko                       | Už                     | klausos pavadinimas:             |                |                         |                          |                            |
| Telefonas:                                       | 67093230                        | Pri                    | statymo adresas:                 | Rīg            | a, Toma iela 4          | •                        | 3.6                        |
| ARANTINIŲ PRODUKTŲ SĄRAŠAS                       |                                 |                        |                                  |                |                         | + Pridėti                | 🔋 Importuoti prekes iš fai |
| FLKO kodas – Prekės pavadinimas                  |                                 | Seriiinis numeri       | s Garantinis laikotarnis Sa      | skaita faktūra | Saskaitos data          | Garantija<br>galicia iki |                            |
| 1332260 WRL REPEATER 300MI<br>03-BK GEMBIRD      | BPS BLACK WNP-RP300-            |                        | 24 months                        | LV57184        | 27.07.2023              | 27.07.2025               |                            |
| Stuati Ižtvinti vieve                            |                                 |                        |                                  |                |                         |                          |                            |

Paraiška bus išsiųsta ELKO RMA skyriui, kad šis ją išnagrinėtų.

Sulaukite, kol ELKO RMA skyrius patvirtins apie prekės išsiuntimą!

#### 4. Paraiškų apdorojimas ir sekimas

Paraiška tvarkoma toliau nurodyta tvarka:

| Paraiška                    | Visas pateiktas paraiškas galima peržiūrėti skiltyje Garantija →<br>Garantinis aptarnavimas → Sukurtos užklausos.                                                                                                    |
|-----------------------------|----------------------------------------------------------------------------------------------------|
| Peržiūra                    | Paraiškos būsena pasikeičia į "Laukiama".<br>Jei nagrinėjant paraišką ELKO RMA kils papildomų klausimų dėl<br>defekto, trūkstamų dokumentų ar kitos informacijos, jums bus<br>išsiųstas laiškas per eCom (šalia paraiškos atsiras laiško<br>piktograma, o pareiškėjo el. paštu bus išsiųstas pranešimas, kad<br>laiškas gautas). Spustelėję laiško piktogramą galite peržiūrėti<br>laiško turinį ir į jį atsakyti (žr. 4.1 pav.). |
| lšsiuntimo<br>patvirtinimas | Gavęs visą reikiamą informaciją, ELKO RMA skyrius nuspręs, ar<br>paraišką patvirtinti (būsena Patvirtinta perduoti), ar atmesti<br>(būsena Pašalinta).                                                                                                    |

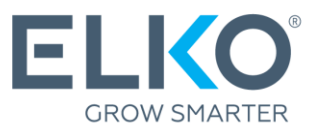

| Prekių siuntimas į                   | Jei paraiškos būsena pakeista į "Patvirtinta perdavimui", žr.                                                                                                    |
|--------------------------------------|----------------------------------------------------------------------------------------------------|
| ELKO                                 | tolesnį 5 punktą.                                                                                                    |
| Prekių nagrinėjimas<br>ir sprendimas | Gavęs prekes, RMA skyrius jas patikrins.<br>Jei patikrinimo metu bus nustatytas defektas, gaminys bus<br>pataisytas, pakeistas lygiaverčiu ar geresniu gaminiu arba bus<br>išrašyta kreditinė sąskaita faktūra.<br>Jei testuojant prekę defektas nenustatoma, išrašoma 10 EUR (be<br>PV/M) saskaita ir gaminys gražinamas |

| pradžią / s<br>Suku | Servisas / Garantija /<br>rtos užklau            | ISOS <sup>®</sup>                               |                            |                            |          |                         |                            |      |
|---------------------|--------------------------------------------------|-------------------------------------------------|----------------------------|----------------------------|----------|-------------------------|----------------------------|------|
| G Sužin             | nkita kada garantija nasia                       | ake kita hūcona žiūrėdan                        | ni užklausos ičplėstiniamo | vairde                     |          |                         |                            |      |
| Suskleisti vi       | iską ↓ Atmestos ir ištri<br>Užklausimo numeris ↓ | ntos prekės: Slėpti V<br>Kontaktinė informacija | Užklausos isplestiniame    | Vaizde<br>Užklausos data ↑ | Sukurė 1 | Pristatymo adresas<br>↑ | Būsena ↑                   | 4.1. |
|                     | ECOM153996                                       | 2010<br>2017/22100                              | Defective - Drips          | 28.02.2024                 | 1010     | Sametine with 20        | Patvirtinta<br>išsiuntimui |      |
|                     |                                                  |                                                 |                            |                            |          |                         |                            |      |

### 5. Prekių siuntimas į ELKO

Prekes galima siųsti ELKO RMA skyriui, jei paraiškos būsena yra "Patvirtinta išsiuntimui".

**5.1. Pasirinkite paraiškas, pagal kurias norite siųsti prekes į ELKO.** Skiltyje "Parengtos paraiškos" pažymėkite vieną ar kelias paraiškas, kurių būsena "Patvirtinta siuntimui", ir spustelėkite "Siųsti".

| l pradžią / S<br>Suku | <sup>Servisas / Garantija /</sup><br>rtos užklau | SOS <sup>0</sup>                                             |                            |            |           |                    |                            |  |
|-----------------------|--------------------------------------------------|--------------------------------------------------------------|----------------------------|------------|-----------|--------------------|----------------------------|--|
| Sužino                | okite, kada garantija pasie                      | ks kitą būseną, žiūrėdam                                     | ni užklausos išplėstiniame | vaizde     |           |                    |                            |  |
| Suskleisti vi         | <sup>iską</sup> ↓ <sup>At</sup> <b>5.1.</b>      | ntos prekės: <mark>Slėpti</mark> ↓<br>Kontaktinė informacija | Užklausos pavadinimas      |            |           | Pristatymo adresas | D- 0                       |  |
|                       | ECOM153996                                       | 1                                                            |                            | 28.02.2024 | Sukure 17 | Υ                  | Patvirtinta<br>išsiuntimui |  |
| Siųsti                | Trinti                                           |                                                              |                            |            |           |                    |                            |  |

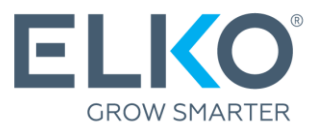

**5.2.** Sukurti priėmimo ir perdavimo aktą. Patvirtinkite pasirinktas paraiškas. Atlikus šį veiksmą bus sugeneruoti priėmimo ir perdavimo aktai, kuriuos būtina atspausdinti ir pridėti prie siuntos.

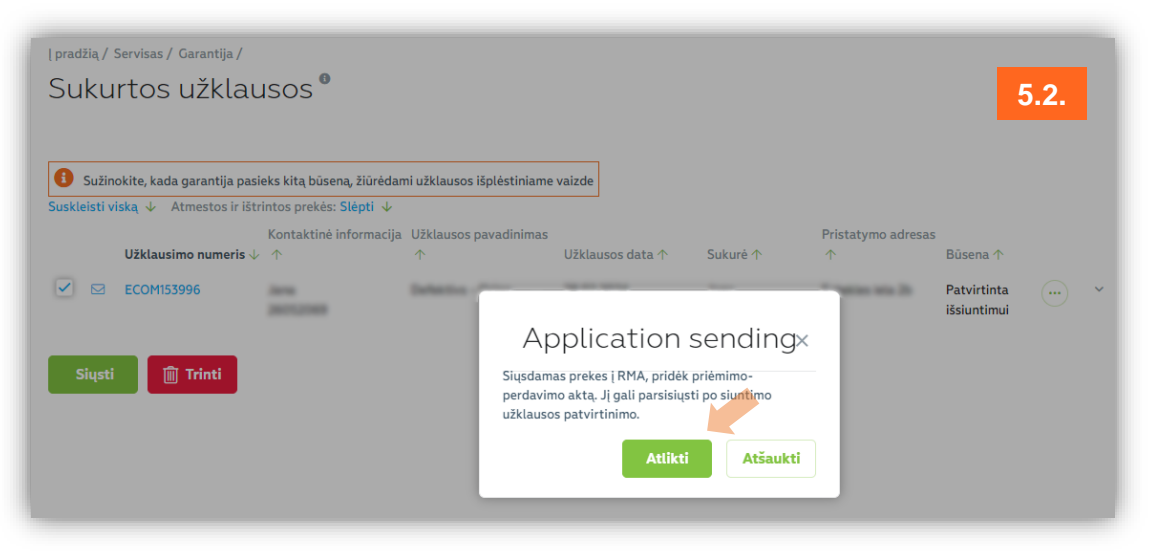

- **5.3. Siųskite prekes į ELKO.** Siuntimą galite atlikti patys arba pasinaudoti nemokama ELKO DPD kurjerių paslauga (neviršijant <u>ELKO garantijos sąlygose</u> nustatyto limito). Jei pasirinksite nemokamą DPD kurjerio paslaugą, žr. 5.4 skyrių.
- 5.4. Užsisakykite kurjerį. Brokuotos prekės paėmimui, ELKO teikia nemokamą kurjerio paslaugą, kurią galima užsisakyti skyriuje Garantija → Nemokamo DPD kurjerio užsakymas → Naujas kurjerio iškvietimo užsakymas.

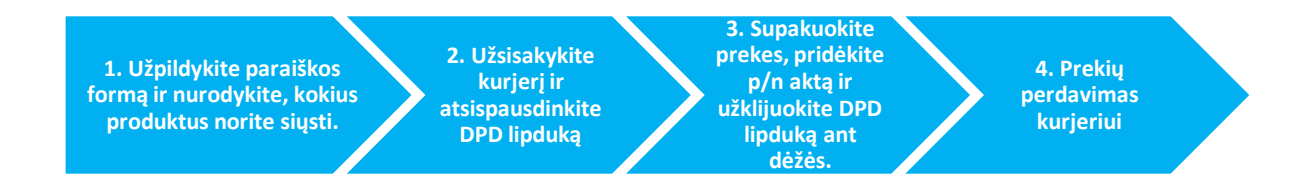

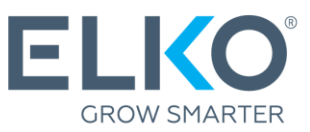

| pradžią < Servisas < Naujas kurjerio iškvietimo užsakyn                                                                                                    | nas                                                                                   | 5.4.              |
|----------------------------------------------------------------------------------------------------|---------------------------------------------------------------------------------------|-------------------|
| Naujas kurjerio iškvietimo užsakyma                                                                                                    | s Aktyvios užklausos                                                                  | Užklausų istorija |
|                                                                                                    |                                                                                       |                   |
|                                                                                                    |                                                                                       |                   |
| 2/2 Likęs nemokamo DPD kurjerio užsakymų:<br>Kiekvieną mėnesį ELKO suteikia tam tikrą nem<br>pagal turimą ELKO Partnerystės lygį. Norėdan<br>DPD kurjerio užsakymo formą. | skaičius<br>okamo DPD kurjerio užsakymų kiek<br>nas iškviesti kurjerį, užpildyk nemok | į<br>amo          |
| 1. Informacija apie siuntą 🦒                                                                                                    |                                                                                       |                   |
| Kontaktinis asmuo*                                                                                                    |                                                                                       |                   |
| Maccillular                                                                                                    |                                                                                       |                   |
| Telefonas*                                                                                                    | EL paŝtas*                                                                            |                   |
| Pasirinkti 🗸                                                                                                    | **************************************                                                |                   |
| Adresas*                                                                                                    |                                                                                       |                   |
| Toma iela 4, Riga, LV-1003                                                                                                    |                                                                                       | ~                 |
| Kurjerio atvykimo data*                                                                                                    | Kurjerio atvykimo laikas                                                              |                   |
| Select date                                                                                                    |                                                                                       | 3                 |
| Pakuočių skaičius *                                                                                                    |                                                                                       |                   |
|                                                                                                    |                                                                                       |                   |
| Komentaras kurjeriui                                                                                                    |                                                                                       |                   |
|                                                                                                    |                                                                                       |                   |
|                                                                                                    |                                                                                       |                   |
| 2. Siunčiamos prekės 🗸                                                                                                    |                                                                                       |                   |
|                                                                                                    |                                                                                       |                   |
| Užsakyti kurjerį ir atspausdinti DPD dokur                                                                                                    | nentus                                                                                |                   |
|                                                                                                    |                                                                                       |                   |

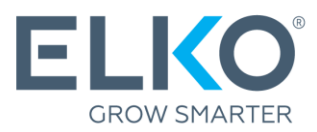

#### Svarbu!

Kai gaminys siunčiamas į ELKO RMA skyrių, jis turi būti sukomplektuotas ir gamintojo pakuotėje. Jei gamintojo pakuotės nėra, gaminys gali būti supakuotas ir į kitą transportavimui tinkamą pakuotę.

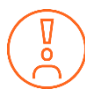

Prieš pateikdami prietaisą į serviso centrą taisyti, atjunkite prietaisą nuo aktyvių paskyrų ir pašalinkite slaptažodžius.

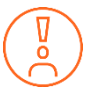

Kitas ELKO garantijos (RMA) sąlygas žr. https://ecom.elkogroup.com/warranty